### How to Settle Pre-Auth via Portal

# Step 1

Go to www.online.valorpaytech.com and enter your login credentials.

| Email       |                 |         | 2 |
|-------------|-----------------|---------|---|
| Remember Me | Forgot Password | VPATIEC | П |

## Step 2

#### Navigate to Transactions tab.

|          | Dashboard           | SOFTWARE FOUNDATION |                |                |                   |
|----------|---------------------|---------------------|----------------|----------------|-------------------|
| **       | User Management     | (                   | (              | (              |                   |
| ₹        | Transactions        | \$0                 | \$0            | \$0            | \$3               |
| <b>.</b> | Virtual Termir I    | Last Month          | Current Month  | Current Day    | Average \         |
| *        | Device Management   | (Total Volume)      | (Total Volume) | (Iotal Volume) | (last             |
| 8        | Engage My Customers |                     |                | Current Mo     | onth Transactions |
| ۲        | Promotions          |                     |                |                |                   |
| •        | Valor Shield RT     | \$128.3K            |                |                |                   |
| ė        | Contact Us          | \$105.3K            |                |                |                   |
| ×        | My Tickets          | <b>3.</b> 4.2K      |                |                |                   |
| Ð        | My Setting          | \$63.2K             |                |                |                   |
| Ē        | Reports             | \$42.1K             |                |                |                   |
|          | Printede            | ← Transact          | tions          |                |                   |

## Step 3

Locate the Pre-Auth transaction, select Vertical Ellipses, followed by Capture Transaction.

|             | 0                     |                 | Show only Approved tx |                                         | Action - |                                             |
|-------------|-----------------------|-----------------|-----------------------|-----------------------------------------|----------|---------------------------------------------|
|             | Store:Lauren's Salon  | Device:Device2  | EPI:2127              | 224027                                  | 2        | TSYS :                                      |
| 6909        | 🖾 01-30-2023 04:24 AM |                 | Amount: \$10.00       | <b>%</b> (123) 456-7890                 |          | View Receipt                                |
| AEL SUMAGUE | Laurens Inc           |                 | VT-Invoice:12345      |                                         |          | ⊗ Void Transaction                          |
|             | Storoil aurop'a Calan | Device: Device? | EDI-2127              | 224027                                  | 57       | Capture Transaction                         |
|             | Store.Laurens Salon   | Device.Devicez  | EFI.ZIZ/              | 224027                                  |          | <ul> <li>Send Promotion</li> </ul>          |
| 1111        | 🖾 01-30-2023 04:20 AM |                 | Amount: \$10.00       | <b>%</b> (123) 456-7890                 |          | <ul> <li>Send Campaign Promotion</li> </ul> |
| s Inc       | VT-Invoice:12345      |                 |                       |                                         |          | Open Ticket                                 |
|             | Store:Lauren's Salon  | Device:Device2  | EPI:2127              | 7201027                                 | 2        | <ul> <li>Transaction Log</li> </ul>         |
| 1111        | 🖾 01-30-2023 04:19 AM |                 | Amount: \$10.00       | <ul> <li>Capture Transaction</li> </ul> |          | <ul> <li>Add to Vault</li> </ul>            |

# Step 4

Verify the **Amount**, as well as the Customer's **Email**, and Customer's **Phone Number**. Select **Proceed** to complete the transaction.

| Recent - Q                   | Do you want to capture this Authorization? |  |
|------------------------------|--------------------------------------------|--|
| CREDIT AUTH                  | Amount \$10.00 6-7890                      |  |
| CREDIT AUTH                  | CARD NUMBER : XXXX 6909 RRN :              |  |
| E XXXX 1111<br>± Laurens inc | EMAIL: PHONE:                              |  |
| CREDIT AUTH                  |                                            |  |
|                              |                                            |  |

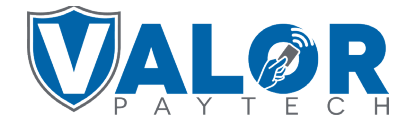

**MERCHANT | PORTAL**